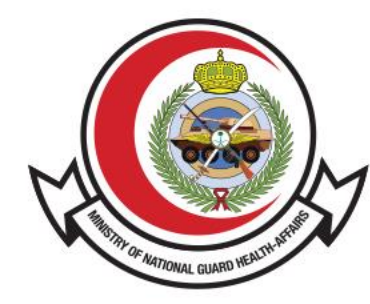

وزارة الحـرس الـوطـنــي - الشــؤون الصحـيـــة MINISTRY OF NATIONAL GUARD HEALTH AFFAIRS

**MNGHA** 

# **Find A physician**

User Guide

### **Contents:**

- Introduction
- How to Access the Service
- Find a physician steps

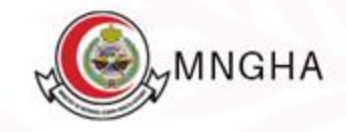

## Introduction

The service providing search engine for physicians who worked in MNGHA and the visitors can view physician profile in details.

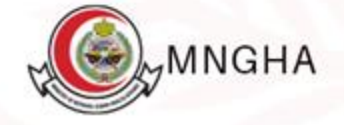

## How to Access the Service:

To access the Service press <u>Here.</u>

Steps:

- 1. E-Services
- 2. Website
- 3. Find a physician steps
- 4. Start the service
- 5. Enter physician name or specialty or Department or Region
- 6. Press on "Search"

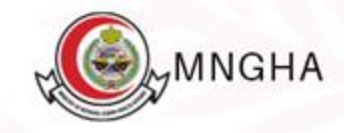

| Home > E-Services                                                                                                    |
|----------------------------------------------------------------------------------------------------|
| E-Services                                                                                                    |
|                                                                                                    |
| All Patients Employees Verification Governmental Vendors Careers Mobile App Website Search by Service Name                                                                                             |
| Find a Location Find a Physician                                                                                                    |
| The service providing search engine for MNGHA The service providing search engine for physicians clinics locations and contact information to facilitate who worked in MNGHA and the visitors can view |
| visitors to reach out MNGHA clinics. physician profile in details.                                                                                                    |
| Website Website                                                                                                    |
|                                                                                                    |
|                                                                                                    |
| Service Level Agreement(SLA)                                                                                                    |
|                                                                                                    |

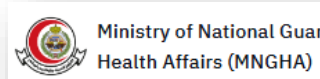

Ministry of National Guard About us 🗸

E-Services Campuses ∨ Patients and Visitors  $\, \lor \,$ Professionals V Media Center 🗸

Home > E-Services > Service Details

#### Find a Physician

4 Start the service

The service providing search engine for physicians who worked in MNGHA and the visitors can view physician profile in details.

⊘ Service Level Agreement

Eligibility **Required Documents** Steps

- Visit MNGHA Website

- From main menu select Professionals then Find MNGHA Professionals

- Get a list of Physician names with details. There are search keys by name, region, specialty, and department

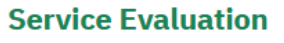

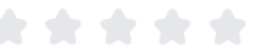

Target audience 🕅 Arabic and English Service language () Immediately Service duration C MNGHA Portal Service channels

♀ Citizen, Government sector, Private

Free 💽 Service cost

sector

FAQ

☑ FAQ

Service release date: 2/11/2021

**User Manual** 

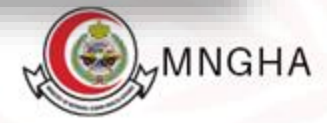

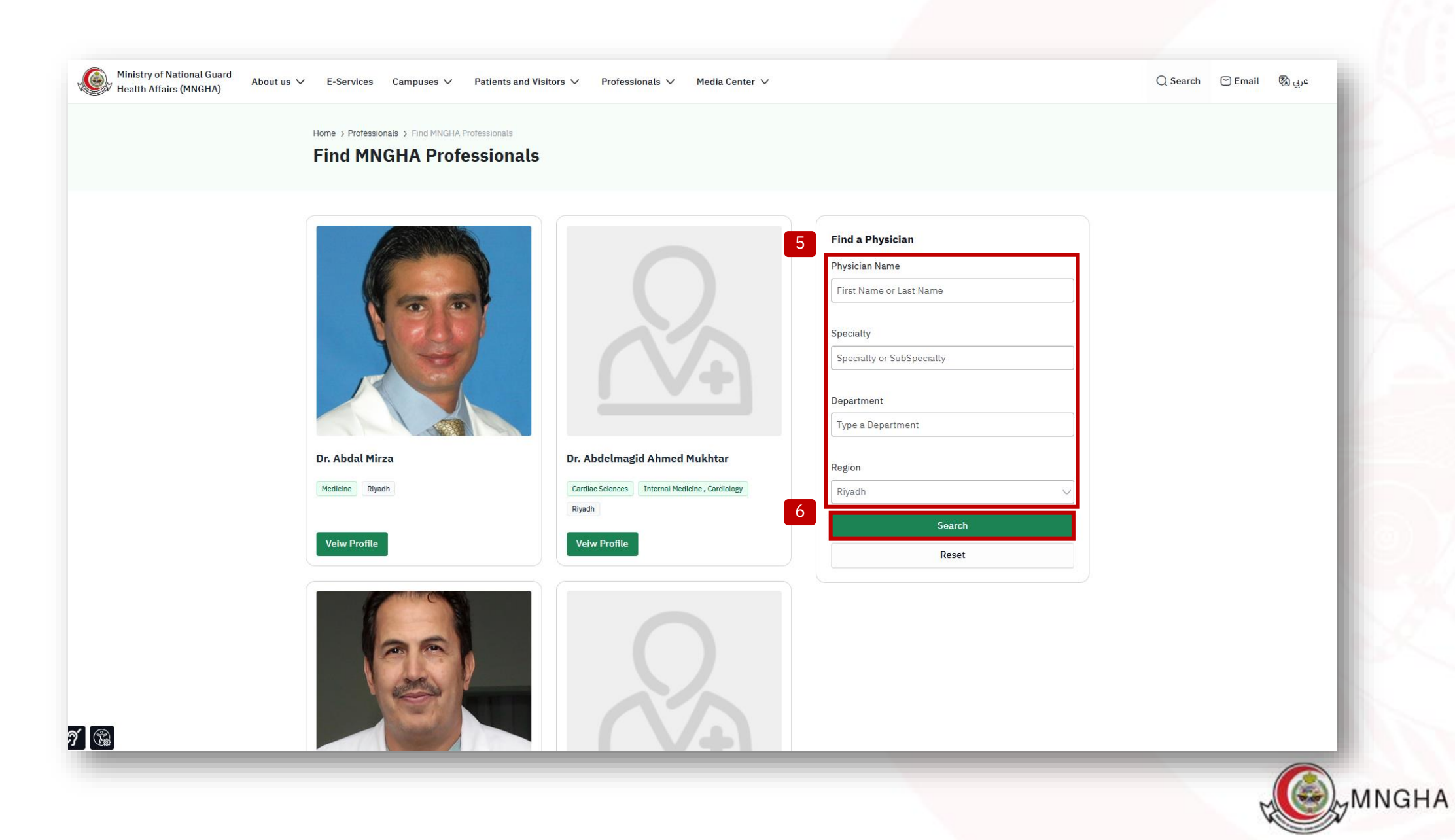